# 2024 年全国青少年航天创新大赛四川赛区

# (成都分赛场)比赛通知

## 一、比赛日期

2024年6月22日

## 二、比赛地点

金苹果公学

(四川省成都市武侯区创瑞路9号)

## 三、比赛对象

完成参赛申报且通过赛区组委会审查的参赛队伍。

(比赛申报截止时间为 2024 年 6 月 5 日 24:00,审查 结果可在大赛官网登录账号查询)

## 四、比赛环节

(一) 航天科学知识考察

四川赛区航天科学知识考察统一以手机端方式参与测 评,请每个参赛队伍自备测评手机。

(二) 现场展演答辩或现场任务赛

现场展演环节仅对作品进行展示讲解。

航天科学探究与创新类比赛(航天科技创新赛、天文望 远镜设计制作与探究赛)无需到现场进行比赛。

## 五、比赛评审标准及奖项设置

(一) 评审标准

评选秉承公平、公正、公开的原则,严格依照"全国青 少年航天创新大赛赛事规则及评审标准"实施。

(二) 奖项设置

1.大赛分为四川省选拔赛和全国总决赛,分别由四川省组委会及全国组委会评定本级别活动相应奖项并颁发证书。

2.四川省选拔赛颁奖人数以实际报名参赛人数为准,确定获奖名额,获奖者颁发证书。报名人数少于5队(含5队)的项目,不进行比赛。

(1)个人奖项:省级竞赛的获奖率按照参赛队伍数量分组
分设一、二、三等奖,奖项分配比例为一等奖10%、二等奖
25%、三等奖35%、优秀奖30%。

(2)优秀指导教师奖:颁发给指导学生获得一等奖的老师。

(3)优秀组织奖:根据各单位报名项目、参赛人数及获奖数,评选优秀组织奖。

3.参与四川省选拔赛的获奖者,择优入围全国总决赛。 全国总决赛中,参赛者作品按照竞赛成绩依次排序,其中20% 获得一等奖,30%获得二等奖,50%获得三等奖。并设有优秀 指导教师奖,由全国组委会统一评定并颁发证书。

## 六、比赛要求

比赛当日根据比赛赛项分为不同的时间段与场次,参赛队员必须于通知所在场次内入场参赛,不得提前与推后。

各赛项的参赛队伍具体场次安排在申报提交工作完成 后通知。

为配合赛场管理要求,所有参赛队伍必须严格按照以下 要求执行:

(一)所有参赛人员、教练员入场前必须提交大赛申报表,无证人员禁止进入校区。

(二)每所参赛学校不超过两名老师带队入场,带队老师在比赛当日在校门签到处领取通行证。

(三)所有参赛队伍必须在通知规定时间内入场,迟到 超过30分钟禁止进入学校,视为弃权。比赛结束后立即离 场,禁止在校园内逗留。

(四)除参赛队员与带队老师以外的人员一律不得进入 校区,参赛队员进入比赛区域后请带队老师带领至休息区等 候,比赛期间禁止在赛场附近指导学生。

(五)参赛与候场人员必须自觉爱护校区内环境卫生, 禁止携带食品与饮料入校,赛场将提供饮用水,参赛人员可 自行携带水壶取用。

(六)赛场内设置临时医护人员,提供消毒酒精、洗手液、湿巾等物品以供使用。

(七)需要用到电脑设备及电源的比赛项目,由参赛队员自备电脑设备与插线板,比赛现场仅提供少量插座。

(八)场内设置巡查人员,一旦发现破坏卫生环境与校

内设备设施的行为, 立即取消比赛成绩, 离场离校。

(九)本次大赛为公益性赛事,不向学生及老师收取任何参赛费用,参赛师生的差旅及食宿费用自理。比赛校园不 提供午餐。

(十)参赛人员参赛期间请自备口罩,如遇参赛人员有 感冒、咳嗽等身体不适症状不建议到场参赛,参赛方式组委 会另行通知。

七、联系方式

组委会蒲老师 19150162853

组委会薛老师 17723348993

组委会庞老师 15982130997

组委会袁老师 19822954784 (创意赛)

组委会李老师 13408436070 (载人航天专项赛)

组委会何老师 15846728161 (竞技赛)

## 八、其他事项

(一)比赛顺序参照官网秩序手册。

(二)学校门口街道窄,交通停车压力较大,建议公共 交通出行。

1.地铁7号线神仙树站A口,步行延中环路、紫瑞北街 至金苹果公学。

2.地铁5号线九兴大道站C口,步行延九兴大道、高新 大道创业路至金苹果公学。 3.公交11路、28路、99路、100路至高鹏子公交站,步行至金苹果公学。

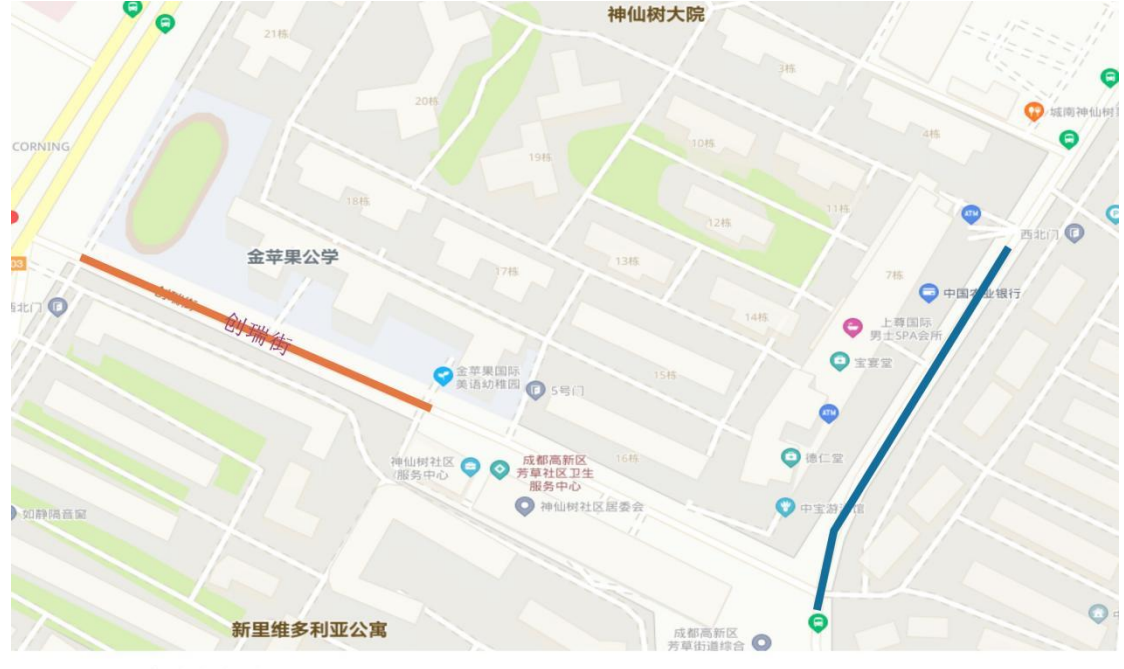

4.请参会的人员车辆停放在下图所示的区域

- 1、橙色:为单向临停区域。
- 2、蓝色:为公共缴费停车区域。
- 3、创瑞街是单行道,禁止逆行停车。

附件:全国青少年航天创新大赛-在线测评管理说明

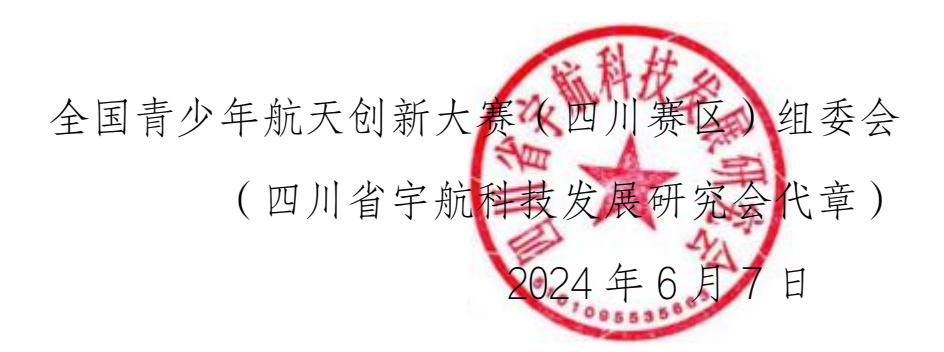

# 2023-2024 学年 全国青少年航天创新大赛 在线测评管理说明

# 大赛组委会

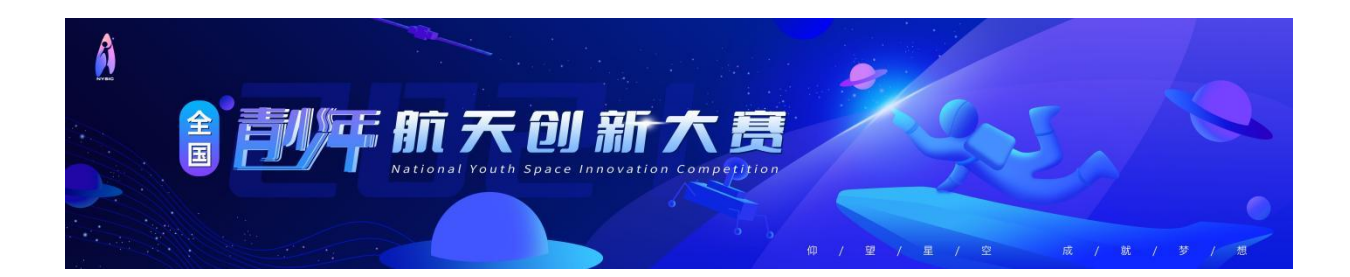

第1页共11页

| —、 | 考试违 | 规违纪行为认定3       | ;   |
|----|-----|----------------|-----|
|    | (-) | 考前准备3          | }   |
|    | (二) | 考试期间违规违纪行为认定3  | }   |
|    | (三) | 特殊情况4          | ŀ   |
| 二、 | 在线测 | 评参与操作说明5       | ;   |
|    | (-) | 如何获得参与在线测评的资格5 | )   |
|    | (_) | 参与在线测评前的准备5    | .)  |
|    | (三) | 如何参与在线测评5      | - ) |

## 一、考试违规违纪行为认定

为严肃考风考纪,保证航天科技知识考察的规范性、公正性和严肃性, 本次考试对考场纪律进行统一要求,具体内容如下:

#### (一) 考前准备

1、参赛队员需熟悉《全国青少年航天创新大赛-在线测评参与操作手册》 相关环节,务必牢记本赛队第一位队员的身份证件号码;

2、赛队队员须按要求准备相关设备,并保持网络流量、电量充足,将设备屏幕设置为"常亮",取消锁屏时间。

#### (二)考试期间违规违纪行为认定

- 赛队队员有所列以下行为的,应当认定为考试违纪,取消赛队本次的 考试成绩。
- 1、考试过程中,与赛队以外成员交流;
- 2、无故退出考试系统的、随意对考试设备进行切换屏幕的;

3、夹带与考试内容相关的材料或者存储有与考试内容相关资料的电子设备参加考试的;

- 4、使用考试规定以外的电子设备发送或者接收信息的;
- 5、翻阅书籍、查阅相关资料的;
- 6、考试过程中赛队队员拨打、接听电话的;
- 7、赛队队员对试题进行拍照、录像、截屏、散播的;
- 8、以不正当手段获得试题答案的;
- 9、其他应认定为违纪的行为。
- 赛队队员有下列情况之一的,属于替考,取消赛队本次的考试成绩, 同时,视情节轻重给予取消现场赛成绩等纪律处分。

1、伪造资料、身份信息、替代他人或被替代参加考试、考试过程中更换作答人员的。

#### 第3页共11页

2、其他经监考人员认定的考试替考行为。

赛队队员有下列行为,造成公共资产重大经济损失者,应依法赔偿损失;触犯法律者,移交司法机关处理。

1、攻击与考试直接相关的服务器、服务器网络软件或数据库者;

2、窃取、修改、删除与考试有关的网络电子文件者;

3、在考试期间传播计算机病毒或利用计算机病毒影响考试进程或考试结果者;

4、出现其他违反考试规定行为情节严重者。

#### (三) 特殊情况

因特殊情况,不能进行集中考试的赛队,经赛区组委会批准,可选择安静、光线充足、独立的房间作为临时考场。

考试过程中,需全程录像,考试完毕后,将录像递交到相应赛区组委会,以备后续查验,录像不符合要求的,取消考生本次的考试成绩。

录像要求:

1、赛队队员需正面出镜验证身份;

2、考试进行中,所有队员必须在镜头中,不能遮挡面部,并确保录像能 清晰录制到考试设备屏幕及答题操作过程,考试设备不准贴防窥膜,以免影 响考试录制;

3、录像需全程无中断,不准剪辑、修改;

4、录像中,不准出现除赛队队员以外其他人员;

5、录像中,不准出现"考试期间违规违纪行为认定"的相关行为。

请遵守上述规定,诚信考试。

#### 第4页共11页

### 二、在线测评参与操作说明

#### (一) 如何获得参与在线测评的资格

通过赛区管理资格审查的赛队,获得赛区选拔赛在线测评的参与资格。

被赛区管理推荐参与全国总决赛的赛队,获得全国总决赛在线测评的参与资格。

#### (二)参与在线测评前的准备

参与在线测评前的准备工作:大赛申报时赛队选手的身份证件号码;如 果为多人赛队时,需优先准备第一位参赛选手的身份证件号码(务必确保准 确、无误)。

#### 特别注意:

因以上信息不准确影响在线测评的情况,由参赛选手自行承担后果。

#### (三) 如何参与在线测评

"航天科技知识考察"以赛队为单位进行知识考察。缺席考察的赛队得 零分。考察由各赛区组委会统一组织,考察得分是比赛总成绩的一部分。选 拔赛和总决赛的参与方式和流程基本一致。

在线测评包括手机端、电脑端两种参与方式。各赛区结合本赛区实际情况进行选择并组织,各赛区赛队按本赛区要求参与。

**请注意:** 航天科学探究与创新 不做在线测评(包括两个赛项: 航天科技 创新赛、天文望远镜设计制作与探究赛)。

#### 第5页共11页

## 1. 手机端参与

**操作步骤:**扫描在线测评二维码、选择参与在线测评组别、验证证件号码、正式参与在线测评。

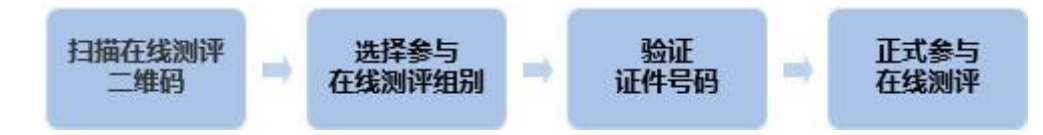

**第一步:扫描在线测评二维码。**参与在线测评时,赛区管理单位将提供参与在线测评二维码,通过手机微信端扫描二维码,进入在线测评登录页。

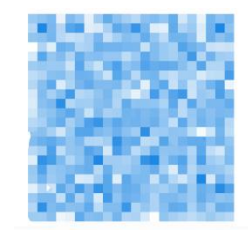

第二步:选择参与在线测评组别。

一般包括小学组、初中组、高中组,请务必选择赛队申报时一样的组别。 请注意:大赛申报时的不同小学组,如小学 I 组、小学 II 组、小学 III 组等,均请选择小学组。

| 2023—2024学年全国青少年航天创新大赛<br>在线测评(选拔赛)                                          | 2023—2024学年全国青少年航天创新大赛<br>在线测评(选拔赛) |  |  |
|------------------------------------------------------------------------------|-------------------------------------|--|--|
| 请选择要参与的在线测评                                                                  | 请选择要参与的在线测评                         |  |  |
| 云南赛区(小学组) ~                                                                  | 请选择                                 |  |  |
| 在线测评时间                                                                       | ; ✓ 请选择                             |  |  |
| 2024/02/22 12:40 - 2024/02/22 13:40                                          | 云南赛区 (小学组)                          |  |  |
| 选手证件号码                                                                       | 云南赛区 (初中组)                          |  |  |
| 请输入赛队申报的证件号码                                                                 | 云南赛区 (高中组)                          |  |  |
| 注意:每个赛队仅需参与一次在线测评;多人赛<br>队,请输入第一选手证件号码。<br>非中国大陆身份证申报比赛,请勾选此项(大陆身<br>份证不要勾选) | 注意:每个赛队仅需参与一次在线测评;多人赛队,请输入第一选手证件号码。 |  |  |
| 提交                                                                           | 提交                                  |  |  |
| 大赛组委会保证输入的证件号码仅用于在线测评验<br>证                                                  | 大赛组委会保证输入的证件号码仅用于在线测评验<br>证         |  |  |

第6页共11页

#### 第三步:验证证件号码。

选手证件号码:请务必输入正确的身份证件号码。如果为多人赛队时, 请优先输入第一位选手的身份证件号码。

使用港澳身份证、国外护照、通行证等进行的申报,请务必勾选"选手身份证号"下方勾选项,再输入申报时填写的证件号码进行信息验证即可。

以上步骤完成后,系统会进行自动验证:

 信息正确:即通过验证,下方显示"点击信息验证通过,开始答题", 点击后显示"信息确认"内容,参赛选手确认无误后点击"去答题"进入正式进入"在线测评"。

| 2023—2024学年全国青少年航天创新大赛<br>在线测评(选拔赛)     | ×                                                                |
|-----------------------------------------|------------------------------------------------------------------|
| 请选择要参与的在线测评                             | 信息确认                                                             |
| 云南赛区(小学组) ~                             | 选手姓名: 李丽                                                         |
| 在线测评时间                                  | 选手性别: 女                                                          |
| 2024/02/22 10:40 - 2024/02/22 11:40     | 参赛赛项: <u>"筑梦天宫"挑战赛</u><br>参赛赛区: 元南                               |
| 选手证件号码                                  | 赛队编号: DB24090001                                                 |
| 530111201007289409 🗸                    |                                                                  |
| 注意:每个赛队仅需参与一次在线测评;多人赛<br>队,请输入第一选手证件号码。 | 请核对信息是否正确,如无问题,请点击【去答题】;如有问题,请马上联系本赛区管理单位。注意,测评开始后手机尽量不要锁屏,直到完成测 |
| 非中国大陆身份证申报比赛,请勾选此项(大陆身份证不要勾选)           |                                                                  |
| 验证通过,开始答题                               | 新页面.                                                             |
| 大赛组委会保证输入的证件号码仅用于在线测评验<br>证             | 取消去答题                                                            |

2)信息错误:如选择组别错误、证件号码输入错误等,将出现不同情况下的系统提示,请点击"刷新"返回检查;如确保信息准确仍有问题的,请及时与赛区管理人员联系沟通解决。

| 2023—2024学年全国青少年航天创新大赛<br>在线测评(选拔赛)                                                     | 2023—2024学年全国青少年航天创新大赛<br>在线测评(选拔赛)                    |  |
|-----------------------------------------------------------------------------------------|--------------------------------------------------------|--|
| 当前用户不满足参与本次在线测评条件,请<br>检查参赛赛区、参赛组别以及申报状态信息<br>是否符合?<br>若确定信息核验无误,仍存在问题,请直接<br>联系赛区管理人员。 | 系统检测到您输入的证件号码为中国公民身<br>份证号码,却勾选了非必要选项,请再次确<br>认您的个人信息! |  |
| 刷新                                                                                      | 刷新                                                     |  |

## 请注意:

1) 每个赛队仅需参与一次在线测评。

- 2)多人赛队时,请优先输入第一位参赛选手身份证号。
- 3) 重复参与的赛队,系统会有提示"已参与",请勿重复参与。

| 2023—2024学年全国青少年航天创新大赛<br>在线测评(选拔赛)     | 2023—2024学年全国青少年航天创新大赛<br>在线测评(选拔赛)               |                         |
|-----------------------------------------|---------------------------------------------------|-------------------------|
| 请选择要参与的在线测评                             | 请选择要参与的在线测评                                       |                         |
| 云南赛区(小学组) 🗸 🗸                           | 云南赛区(小学组) ~                                       |                         |
| 在线测评时间                                  | 在线测评时间                                            |                         |
| 2024/02/22 12:40 - 2024/02/22 13:40     | 2024/02/22 10:40 - 2024/02/22 11:40               |                         |
| 选手证件号码                                  | 选手证件号码                                            |                         |
| 请输入赛队申报的证件号码                            | 530111201007289409 🗸                              | 2023_2024学年全国害心在航天创新大赛  |
| 注意:每个赛队仅需参与一次在线测评;多人赛<br>队,请输入第一选手证件号码。 | 注意:每个赛队仅需参与一次在线测评;多人赛<br>队,请输入第一选手证件号码。           | 在线测评(选拔赛)               |
| □ 非中国大陆身份证申报比赛,请勾选此项(大陆身份证不要勾选)         | <ul> <li>非中国大陆身份证申报比赛,请勾选此项(大陆身份证不要勾选)</li> </ul> | 当前赛队已经有其他人参与了测评,请和赛     |
| 提交                                      | 验证通过,开始答题                                         | N, 平央 他 成 贝 嘣 以 音 赵 肯 元 |
| 大赛组委会保证输入的证件号码仅用于在线测评验<br>证             | 大赛组委会保证输入的证件号码仅用于在线测评验<br>证                       | 刷新                      |

## 第四步:正式参与在线测评。

每套题库15题,题型包括:单选、多选、判断;答题时间为15分钟。

请根据页面提示参与"在线测评"。答题页面中时间右侧的"答题卡", 点击可以查看和跳转至对应题目;所有题目解答完毕后,请务必自行检查, 确认无误后,请点击右上角"交卷"进行提交;完成"交卷"后,页面将提 示"已完成答题";点击"返回",页面下方显示"已完成答题"即视为完 成"在线测评"。

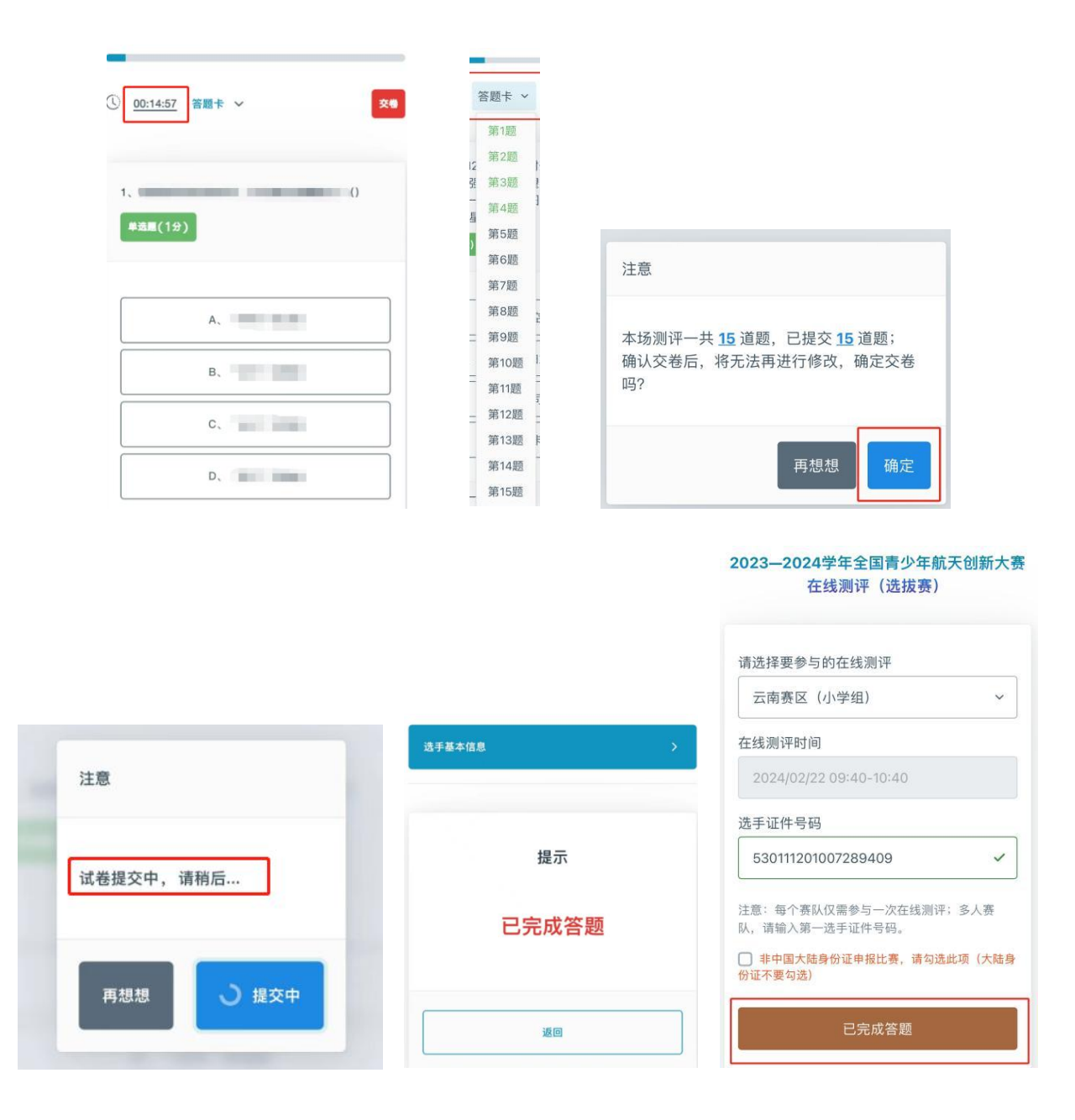

如果中途不小心退出,可以再次"扫描在线测评二维码",在"信息验证"页下方,点击"继续答题"继续参与在线测评。若答题中设备息屏时间较长,页面会显示"息屏时间过长等"文字提示,请参照处理。

| 请选择要参与的在线测评                             |                                            |             |  |
|-----------------------------------------|--------------------------------------------|-------------|--|
| 云南赛区(小学组) ~                             |                                            |             |  |
| 在线测评时间                                  |                                            |             |  |
| 2024/02/22 09:40-10:40                  |                                            |             |  |
| 选手证件号码                                  | 信息                                         | ×           |  |
| 530111201007289409 🗸                    | → 检测到息屏时间过长,若                              | 您的超时时间没有    |  |
| 注意:每个赛队仅需参与一次在线测评;多人赛<br>队,请输入第一选手证件号码。 | 超过最终交卷的截止时间,可点击【确定】<br>按钮刷新当前页面,或者重新扫描答题二维 |             |  |
| 非中国大陆身份证申报比赛,请勾选此项(大陆身份证平要勾选)           | 码验证信息后,继续进行往<br>交卷完成答题。                    | <sup></sup> |  |
| 继续答题                                    |                                            | 确定          |  |

如有需求,可以点击"已完成答题"-"选手基本信息"查看赛队第一选 手的基本信息。

|                              |        | E /      | Hational Youth Space Innovation Co                                                                             | mpetition<br>梦/想 |
|------------------------------|--------|----------|----------------------------------------------------------------------------------------------------|------------------|
| 请选择要参与的在线测评                  |        |          | and and a second second second second second second second second second second second second second second se |                  |
| 云南赛区 (小学组)                   | ~      | 选手基本值    | 言息                                                                                                    | Ň                |
| 在线测评时间                       |        |          | Allow DA.                                                                                                    |                  |
| 2024/02/22 09:40-10:40       |        |          |                                                                                                    |                  |
| 选手证件号码                       |        |          |                                                                                                    |                  |
| 530111201007289409           | ~      |          |                                                                                                    |                  |
|                              |        | ■ 选手姓名:  | 李丽                                                                                                    |                  |
| 注意:每个赛队仅需参与一次在线测评;           | 多人赛    | ■ 选手性别:  | 女                                                                                                    |                  |
| 队,请输入第一选手证件号码。               |        | ■ 证件号码:  | 5301********9409                                                                                               |                  |
| 非中国大陆身份证申报比赛,请勾选」<br>份证不要勾选) | 比项(大陆身 | ■ 参赛赛项:  | "筑梦天宫"挑战赛                                                                                                    |                  |
|                              |        | ■ 参赛赛区:  | 云南                                                                                                    |                  |
|                              |        | - 寒风 编号: | DB24090001                                                                                                    |                  |

## "在线测评"正式开始后,请注意:

1) 在线测评计时 15 分钟,没有按时"交卷"时,系统将自动交卷。

2) 开始计时后,如人为操作退出再登录或中途无故退出,仍继续计时, 退出过程中的时间也算在计时中,到时间视为无故缺考,计为零分。

## 2. 电脑端参与

**操作步骤:**访问在线测评网址、选择参与在线测评组别、验证证件号码、 正式参与在线测评。

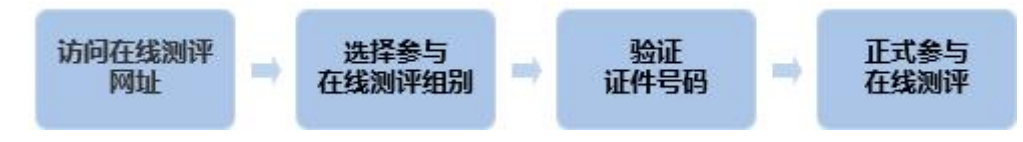

**第一步:访问在线测评网址**。参与在线测评时,赛区管理单位将提供参与在线测评的网址,参赛选手通过电脑端访问进入在线测评页面。

|                                      | た<br>夏<br>Competition<br>ダーノ 単 |
|--------------------------------------|--------------------------------|
| Lawrender (MERNAGE)                  |                                |
|                                      |                                |
| 请选择要参与的在线测评                          |                                |
| 请选择                                  | ~                              |
| 在线测评时间                               |                                |
|                                      |                                |
| 选手证件号码                               |                                |
| 请输入赛队申报的证件号码                         |                                |
| 非中國大總身份证中國比賽,请句通此项 (大總身份证不要句通)<br>提交 |                                |
| 大賽祖委会保证输入的证件号码仅用于在线测导验证              |                                |
|                                      |                                |
| 主办单位:中国航天科技国际交流中心                    |                                |
| 支持单位: 全国青少年科技教育和科普活动云服务              | 平台发展联盟                         |
| 投诉邮箱:htkjjy01@163.com                |                                |
| 网站咨询: 010-59792520-5 010-59792520-4  |                                |
|                                      |                                |

第二步**「**选择参与在线测评组别**」**、第三步**「**验证证件号码**」**和第四步 **「正式参与在线测评」**同手机端操作相同,不再重复说明。

#### 第 11 页 共 11 页